دوامـــــي DAWAMEE مـــؤســـســـة الإمـــارات BY EMIRATES FOUNDATION الباب السادس دليل الباحثين عن عمل في طريقة التسجيل

## دليل الباحث عن عمل في طريقة التسجيل على المنصة الإماراتية للعمل المرن ( العمل الجزئي والعمل عن بعد)

برنامج دوامي هو أحد برامج مؤسسة الإمارات ، ويهدف برنامج دوامي إلى فتح آفاق جديدة ومناسبة للباحثين عن العمل لمواطني دولة الامارات العربية المتحدة من خلال توفير فرص العمل المرنة (العمل الجزئي أو العمل عن بعد) وفقاً لمتطلبات السوق في جميع القطاعات من خلال الشراكات التنظيمية.

لكيفية التسجيل على المنصة يرجى اتباع الخطوات التالية الموضحة بالصور الحاسب الآلي والهاتف:

| شاشة الحاسب الآلي | شرح الخطوات التفصيلية                                                                                                    | شاشة الهاتف |
|-------------------|----------------------------------------------------------------------------------------------------|-------------|
|                   | <ul> <li>1. الدخول على منصة دوامي من خلال الرابط</li> <li>https://www.emiratesfoundation.ae/d:<br/><u>awamee/</u></li> <li>تنويه:</li> <li>لا توفر منصة دوامي فرص العمل الكاملة، إنما العمل الجزئي وعن بعد.</li> <li>" في حال عدم استكمال الملف قبل اليوم الثامن من التسجيل سيقوم النظام تلقائيا</li> <li>بأرسال تنويه شهري لاستكمال الحساب ، السابع من التسجيل لتتمكن من الوصول إلى الفرص الوظيفية"</li> </ul> |             |

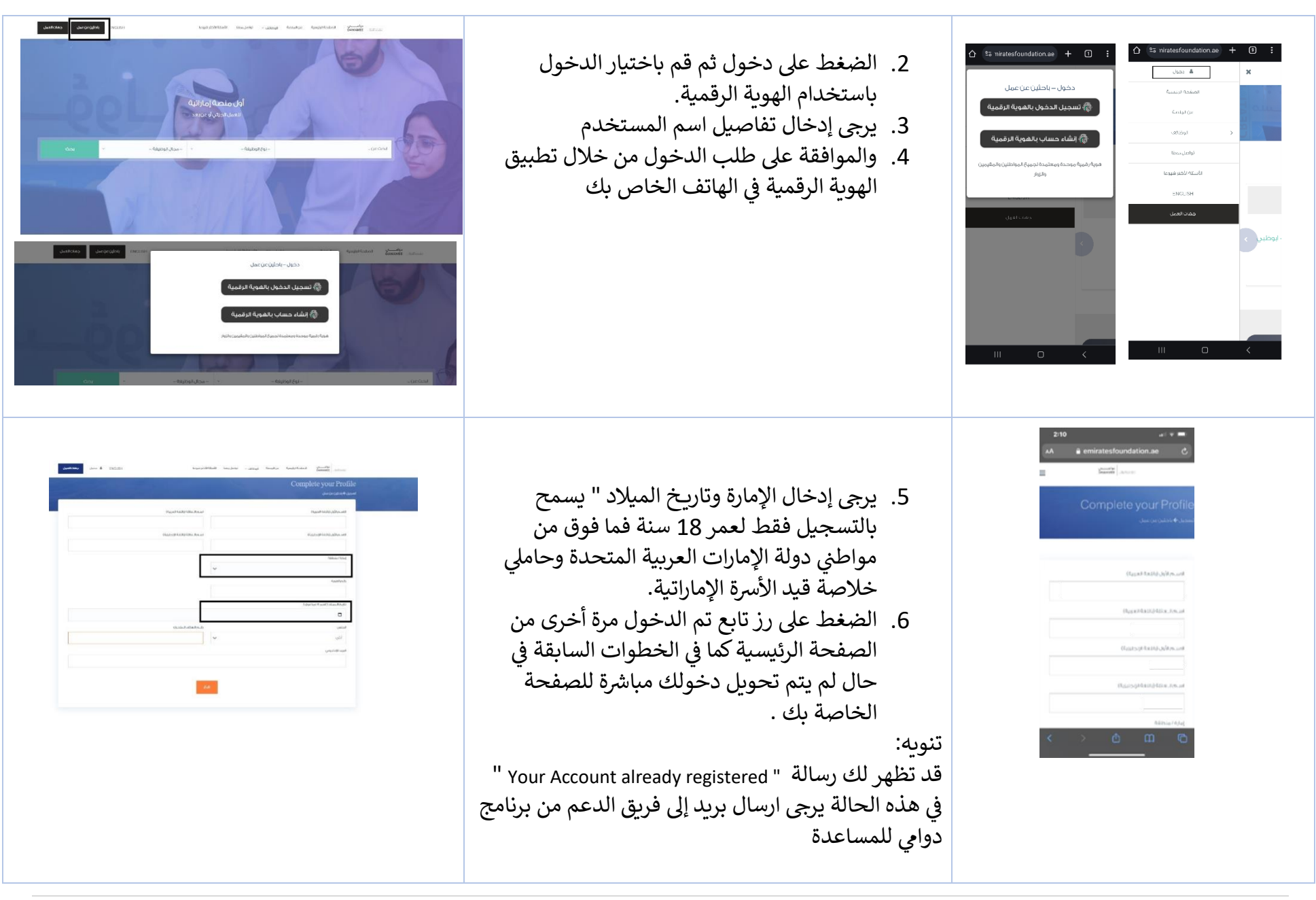

27]

|  | <ul> <li>7. ستظهر صفحة الملف التعريفي الخاص بك في الصورة الموضحة.</li> <li>يلتزم الباحث عن عمل في جدية التسجيل واستكمال الملف لجميع المحاور التالية:</li> <li>المعلومات الشخصية</li> <li>المعلومات الشخصية</li> <li>المعلومات الشخصية</li> <li>الوظيفة المرغوبة</li> <li>الخبرات العملية</li> <li>الخبرات العملية</li> <li>العليم</li> <li>العات</li> <li>المهارات</li> <li>ادراج صورة شخصية جديدة.</li> <li>التأكد من تقديم الطلب يحتاج إلى</li> <li>التأكد من تقديم الطلب يحتاج إلى تقديم الطلب يحتاج إلى تقديمه مرة أخرى لإعادة تفعيل الملف.</li> </ul> |  |
|--|----------------------------------------------------------------------------------------------------|--|
|--|----------------------------------------------------------------------------------------------------|--|

| استان المنافري         المحادية         المحادية                                                                                                    | <ul> <li>8. المعلومات الشخصية:</li> <li>2. يرجى العلم بأن المعلومات الشخصية منعكسة من تطبيق الهوية الرقمية وعليه نرجو استكمال وتحديث بيانات الإمارة والحالة الاجتماعية والعنوان مباشرة من المنصة - اضغط على زر التحديث ثم حفظ.</li> <li>3. تنويه في حال عدم ظهور الصفحة لك او لم يتم حفظ.</li> <li>5. تنويه في حال عدم ظهور الصفحة لك او لم يتم حفظ الإضافة الجديدة ، ما عليك سوى الضغط على او التواصل مع فريق الدعم للمساعدة الجامية.</li> </ul> | عاول لما السنة المراج         عاد 100 ما المالية           المهاد المحدودي         المهاد المحدودي           المهاد المحدودي         المهاد المحدودي           المهاد المحدودي         المهاد المحدودي           المهاد المحدودي         المهاد المحدودي           المهاد المحدودي         المهاد المحدودي           المهاد المحدودي         المهاد المحدودي           المهاد المحدودي         المهاد المحدودي           المهاد المحدودي         المهاد المحدودي           المهاد المحدودي         المهاد المحدودي           المهاد المحدودي         المهاد المحدودي           المهاد المحدودي         المهاد المحدودي           المهاد المحدودي         المهاد المحدودي           المهاد المحدودي         المهاد المحدودي           المهاد المحدودي         المهاد المحدودي                                                                                                    |
|----------------------------------------------------------------------------------------------------|----------------------------------------------------------------------------------------------------|----------------------------------------------------------------------------------------------------|
| <ul> <li>ENCLEST</li> <li>* الشهري الشهرية الشهرية</li> <li>* المعالي الشهرية</li> <li>* المعالي الشهرية</li> <li>* المعالي المعالي المعال<br/>المعالي المعالي المعالي المعالي المعالي المعالي المعالي المعالي المعالي المعالي المعالي المعالي المعالي المعالي المعالي المعالي المعالي المعالي المعالي المعالي المعالي المعالي المعالي المعالي المعالي المعالي المعالي المعالي المعالي المعالي المعالي المعالي المعالي المعالي المعالي المعالي المعالي الم<br/>المعالي المعالي المعالي المعالي المعالي المعالي المعالي المعالي المعالي المعالي المعالي المعالي المعالي المعالي المعالي المعالي المعالي المعالي المعالي المعالي المعالي المعالي المعالي المعالي المعالي المعالي المعالي المعالي المعالي ال</li></ul> | <ul> <li>9. أصحاب الهمم .</li> <li>4. يرجى اختيار إذا ما كنت من أصحاب الهمم، ثم الضغط على حفظ</li> <li>5. في حال كنت من أصحاب الهمم يرجى رفع صورة من بطاقة الهمم الخاصة بك .</li> </ul>                                                                                                    | المحاب الشريحة في المراجعة في المراجعة المراجعة المر |

|                                                                                                    | 10.الوظيفة المرغوبة:<br>عليك داستكمال حميع البياذات المذكورة ثم | 10-24 🖻 🌘 🖬 한 왕 세 화 개 25% 🖷                                                                                                    |
|----------------------------------------------------------------------------------------------------|-----------------------------------------------------------------|----------------------------------------------------------------------------------------------------|
| مين<br>الوظيفة المرغوبة                                                                                                    | الضغط على حفظ.                                                  | الوظيفة المرغوبة<br>الماليفة                                                                                                    |
| ىتال ئودلىقە<br>>                                                                                                    | تنويه:                                                          | ×.                                                                                                    |
| ت الحالة الوطيفية الحالية                                                                                                    | <ul> <li>اضافة المهنة مجال العمل الذي ترغب فيه او</li> </ul>    | د المالية المركبة المالية المركبة المالية المركبة المالية المركبة المالية المركبة المركبة |
| ·                                                                                                    | لدبك خبرة سابقة فيه                                             | مدتل الالالمة الدياني                                                                                                    |
| محل الإنامة الدلاني (193 محل الإنامة الدلاني ) وعليه المحل المحل<br>محل المحل المحل المحل المحل المحل المحل المحل المحل المحل المحل المحل المحل المحل المحل المحل المحل المحل المحل<br>محل المحل المحل المحل المحل المحل المحل المحل المحل المحل المحل المحل المحل المحل المحل المحل المحل المحل المحل | <ul> <li>ان کنت لا تعمل حالباً ولیس لدیك راتب شهری -</li> </ul> | ດຜູ້ແຜ່ນອາເອົາ                                                                                                    |
| الدخل الحالي دل<br>ب                                                                                                    | قم باختيار (لا أعمل)                                            | ب<br>الدخل الحالي دل                                                                                                    |
| الوفت المقامل مبيادي بعد الطفر ميساني .<br>الدرية الموفت المقامي المدري                                                                                                    | <ul> <li>وإن كنت متقاعد ولا تعمل ولديك راتب تقاعدي</li> </ul>   | <ul> <li>الرائب الطولية حدا.</li> </ul>                                                                                                    |
| 488 40.00.05.030000 P.825                                                                                                    | شُهري يرجى اختيار ( متقاعد ) و ادخال الراتب ا                   | ی<br>مغط بومانف،المغصلة الهاد                                                                                                    |
|                                                                                                    | الحالى / راتب التقاعد والخبرات العملية.                         | التعليم اعنه                                                                                                    |
|                                                                                                    | <ul> <li>أن كنت تعمل وعلى رأس عمل حاليا، نود التنوية</li> </ul> | III 0 <                                                                                                    |
|                                                                                                    | بأنه الأولوية في التسجيل والترشيح للباحثين من                   |                                                                                                    |
|                                                                                                    | ليس لديم عمار حال ولا يتم تفعيا الحساب.                         |                                                                                                    |
|                                                                                                    |                                                                 |                                                                                                    |
|                                                                                                    | • توطيع معن أرجامه الحايي والمعر المسعن الحاي -                 |                                                                                                    |
|                                                                                                    | الإمارة ).                                                      |                                                                                                    |

نات العمل

| ENGLISH X                                                                                                    | 11.الخبرات العملية:                                          |                                        |
|----------------------------------------------------------------------------------------------------|--------------------------------------------------------------|----------------------------------------|
| الحجلرة العمينية<br>المسون الفطيفي                                                                                                    | عليك استكمال جميع البيانات المذكورة ثم                       | 10:24 লে ৩ ছ' বাবে এবে সম্পন্ধ<br>×    |
|                                                                                                    | الضغط على حفظ                                                | الخبرة العملية<br>الوغين اعتلى         |
| ى ئارىخ،ىدە الەملى ئارىخ،ئىك الەملى<br>يىل                                                                                                    |                                                              |                                        |
| حم                                                                                                    |                                                              | ەبەرىد ئەمل                            |
| اسەرلمۇسىيە                                                                                                    | <ul> <li>يرجى إدخال كل خبره على حدة من الأقدم حتى</li> </ul> | الارتياع العصل                         |
|                                                                                                    | الاحدث                                                       | 2020                                   |
| لوغالجين                                                                                                    | <ul> <li>یرجی تجنب استخدام ( المسافات_ الأحرف</li> </ul>     | hur locuur.                            |
| المنطقة                                                                                                    | المتشابكة أو الأرقام )                                       | o mailéen                              |
| ·                                                                                                    | <ul> <li>استكمال البيانات بشكل منظم و مفهوم</li> </ul>       | ÷                                      |
| الوصف الوظيفي الحزف (0) 1000 - 100                                                                                                    | • إن كنت تعمل وعلى رأس عمل حالي حذف                          | الاستنقاب<br>رامانه خداه بخششه الها    |
| 8                                                                                                    | الحسان<br>الحسان                                             |                                        |
|                                                                                                    |                                                              | III O <                                |
|                                                                                                    |                                                              |                                        |
|                                                                                                    |                                                              |                                        |
|                                                                                                    |                                                              |                                        |
|                                                                                                    | 12.التعليم :                                                 |                                        |
|                                                                                                    | عليك استكمال جميع البيانات المذكورة ثم                       | 16:25 년 전 37 37 4 (공) 4 79% =<br>×     |
|                                                                                                    | الضغط على حفظ                                                | التعليم ا                              |
| يرية [] الكتيني)<br>من الكتيني<br>من                                                                                                    | تنويه:                                                       |                                        |
|                                                                                                    | مریکنای ادخال آکثرین مؤهل علم اماحیات ا                      | درجه للعليمة<br>ب                      |
| مرده التدليم<br>ب المراجع التدليم<br>ب المراجع المراجع ا | • يمتعن إدعال أخر عن مولفل عليتي وأحما عليه                  | e,500                                  |
| الدين                                                                                                    | احتلاف الموهل العلمي، على سبيل المثال ( دبلوم                | هيرمد عل                               |
|                                                                                                    | ، بكالوريوس ، ماجستير، الخ )                                 | المحرى                                 |
| Roirtea                                                                                                    | <ul> <li>أدخل اسم الجهة او مؤسسة التعليم المناحة</li> </ul>  | البينقة                                |
| تفصيل المره(٥) 1000 - 0                                                                                                    | للمؤهل بشكل واضح كما هو معتمد لديهم                          | и.<br>9 - 1000103.angl                 |
| NACE NO.                                                                                                    | <ul> <li>إن لم يكن التخصص الخاص بك مدرج، عليك</li> </ul>     |                                        |
| 100 [010]                                                                                                    | اًختيار أخرى ثم إدراج التخصص في الخانة التالية (             | 10000000000000000000000000000000000000 |
|                                                                                                    |                                                              |                                        |
|                                                                                                    | اخری ) بشکل صحیح ومفهوم حسب شهادة                            |                                        |
|                                                                                                    | اخرى ) بشكل صحيح ومفهوم حسب شهادة<br>المؤها العلم            |                                        |

31]

|                                                                                                    |                                                                                                    | ا إن كنت ما تزال على مقاعد الدراسة الجامعية،<br>عليك اختيار ( غير مكتمل).<br>يرجى عدم تكرار الادخال في الموهل العلمي.                                                                                                    |                                                                                                    |
|----------------------------------------------------------------------------------------------------|----------------------------------------------------------------------------------------------------|----------------------------------------------------------------------------------------------------|----------------------------------------------------------------------------------------------------|
| الالكانا         الالكانا         الالكانا           المالي         المالي         المالي           المالي         المالي         المالي           المالي         المالي         المالي | المحملة<br>المعرب<br>المعرب<br>الممعرب<br>الممعرب<br>المعرب<br>المعرب<br>المعرب<br>المعرب<br>المعرب<br>المعرب<br>المعرب<br>المع | 13. المهارات :<br>عليك استكمال جميع البيانات المذكورة ثم<br>الضغط على حفظ<br>تنويه:<br>يرجى الإطلاع على قائمة المهارات بشكل جيد قبل<br>الإضافة وإثراء ملفك بجميع المهارات التي تتوفر<br>لديك.<br>يمكنك إدخال أكثر عن مهارة، كحد أدنى 3 مهارات.<br>يرجى عدم تكرار الادخال في المهارات. | های در استفرانیان         ۲           عماره         ۲           عماره         ۲           میلی         ۲           میلی         ۲           ۲         ۲           ۲         ۲           ۲         ۲           ۲         ۲           ۲         ۲           ۲         ۲           ۲         ۲           ۲         ۲           ۲         ۲ |

|                                                                                                    | 14.اللغات:<br>اضافة اللغات وتستطيع إضافة اللغات الأخرى غير<br>العربية والإنجليزية إن وجد.                                                                                                    |                                                                                                    |
|----------------------------------------------------------------------------------------------------|----------------------------------------------------------------------------------------------------|----------------------------------------------------------------------------------------------------|
| استالات الاستالات المعالية       الالمحالية المعالية       الالحالية المحالية المحالية       الحالية المحالية المحالية         المحالية المحالية المحاليمحالية المحالية المحالية المحالية المحالية المحاليمحال | <ul> <li>15.تحميل سيرتك الذاتية:</li> <li>يجب عليك تحميل سيرتك الذاتية بصيغة Word</li> <li>أو PDF فقط</li> <li>يرجى الانتظار بضع ثواني لتحميل ملف السيرة<br/>الذاتية</li> <li>عندما يتحول المؤشر إلى اللون الأخضر ويشير إلى<br/>علامة X، فهذا يعني أنه تم رفع السيرة الذاتية<br/>بنجاح.</li> <li>16.تحميل الصورة الشخصية: الرجاء الضغط على<br/>الصورة، رفع الصورة الشخصية المحدث، ومن<br/>ثم حفظ الصورة – اختياري</li> </ul> | البلان المالية       المالية المالية         المالية المالية       المالية المالية         المالية المالية       المالية         المالية المالية       المالية         المالية المالية       المالية         المالية المالية       المالية         المالية المالية       المالية         المالية المالية       المالية         المالية المالية       المالية         المالية المالية       المالية         المالية المالية       المالية         المالية المالية       المالية <tr< td=""></tr<> |

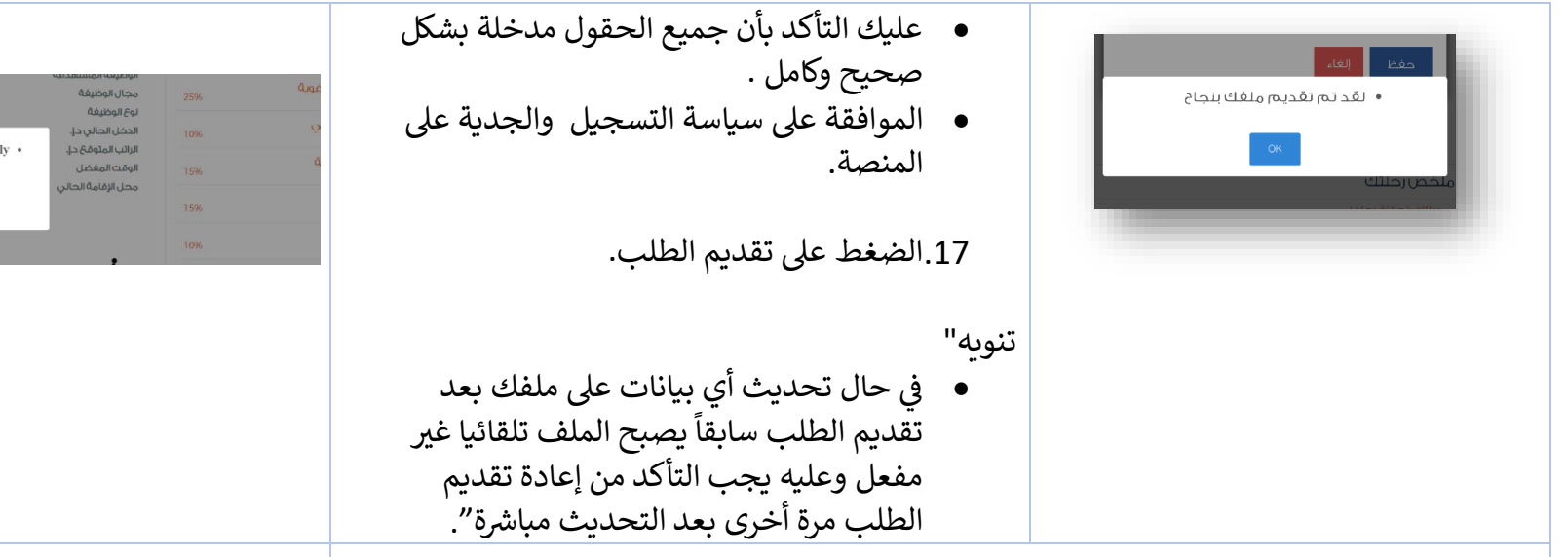

18.تفعيل الحساب

- يقوم النظام بإشعار فريق عمل دوامي بطلبك.
- وعليه نرجوا مراجعة بريدك الإلكتروني خلال سبعة أيام عمل، حتى يتم تفعيل حسابك من خلال فريق عمل دوامي.

تنويه :

- تفعيل ملفك بنجاح ولكن" قد تواجهة مشكلة ظهور رسالة لك على المنصة تفيد بأن حساب غير مفعل" وعليه يرجى ارسال بريد الكتروني لقريق الدعم على عنوان البرنامج الموضح على المنصة .
  - ملفك مرجع للإستكمال للأسباب الموضحة في البريد المرسل إليك تلقائياً.
- قد لا تظهر لك زر تقديم الطلب، فهذا يعني عدم وجود أي تعديل أو تحديث طرأ على ملفك.
- عندما يكون الملف في حالة غير مفعل أو مرجع للاستكمال لا يمكنك التقديم على الوظائف المدرجة لحين استكماله وتفعليه.

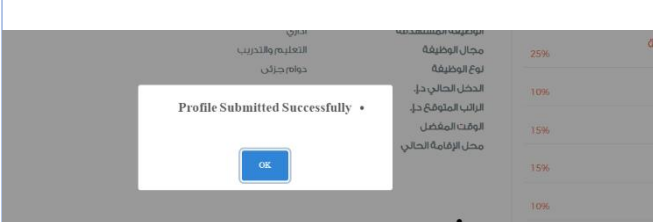

Profile Submitted

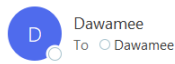

Dear Team,

A new profile has been submitted by a Job Seeker.

19. العودة إلى الصفحة الرئيسية- والبحث عن الوظائف

تنويه:

- تتتوفر الوظائف الجديدة على الصحفة الرئيسية.
- يرجى التأكد من انتهاء تاريخ الوظيفية المعروضة قبل التقديم عليها.
- يلتزم الباحث عن عمل في جدية التقدم للوظائف وسيتم تطبيق شروط وأحكام سياسة التسجيل عليه.

20.الضغط على الشاغر / الوظيفة لعرض التفاصيل، لا يمكن التقدم للوظائف بعد تاريخ انتهاء الوظيفة سوف تقوم المنصة بأشعار الباحثين عن عمل عند توفر فرص عمل مطابقة .

21.الاطلاع على تفاصيل الوظيفة المعروضة والتقدم للوظيفة

في حال ظهور رسالة التنويه " حسابك غير مفعل" عليك استكمال ملفك وتفعيله قبل التقدم للوظائف.

22. تم تقديم طلبك بنجاح للوظيفة

يتم الفرز الأولي للسير الذاتية من قبل فريق عمل دوامي مع اشعار تلقائي من النظام عند عدم تطابق المرشح مع شروط الوظيفة أو أي أسباب أخرى.

35]

تم تحديد المقابلات من قبل أصحاب العمل.

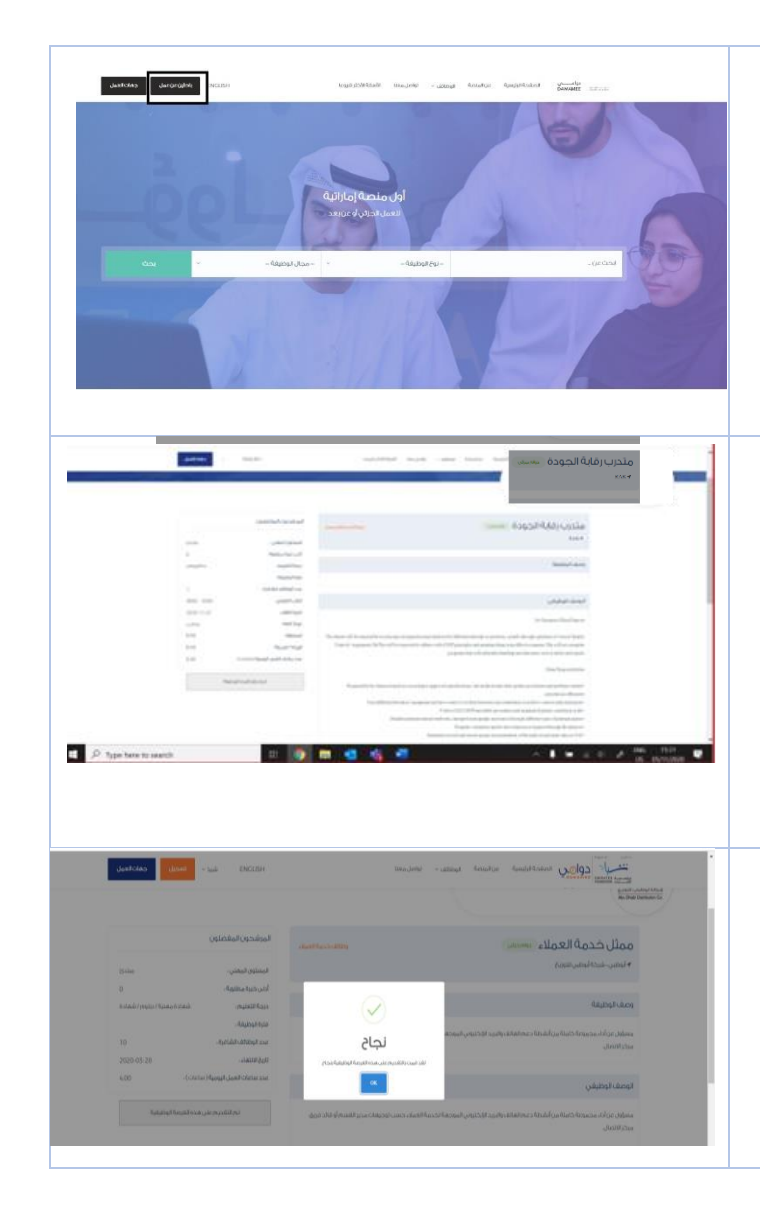

| 23. يمكنك متابعة حالة طلبك<br>• ذهب إلى الوظائف المتقدم عليها في ملفك الشخصي<br>• مكنك أيضًا مراسلة فريق Dawamee لتوضيح الأمر بشكل أكبر لمزيد من التوضيح<br>24. يمكن للباحث عن عمل تغيير إشعار التنبيه بالوظائف الجديدة | لحظ الوطائف الورثقد مع عليما<br>معنه المعربة العلم المعربة العلم<br>So data middele sadar                                                                                                    |
|----------------------------------------------------------------------------------------------------|----------------------------------------------------------------------------------------------------|
| 25. مزايا أخرى                                                                                                    | Junition Jungton Income Supportant Supportant Supportant Supportant Supportant Supportant Supportant Support                                                                                                    |
| <ul> <li>يمكنك الاستفادة بشكل أكبر من الرسائل الإرشادية ومقاطع الفيديو التوعوية التي من شأنها أن</li> </ul>                                                                                                    | أحدث الغرص الوظيفية                                                                                                    |
|                                                                                                    | عزز مسيرتك المهنية                                                                                                    |
| <ul> <li>يرجى زيارة الصفحة الرئيسية والبحث أكثر</li> </ul>                                                                                                    | مبادرة مقاتيخ التميز حقوقك                                                                                                    |
|                                                                                                    | Additional formation of the second second se |